Kasseneinweisung

1. Vor der Schicht:

a) auf dieses Zeichen links oben Klicken:

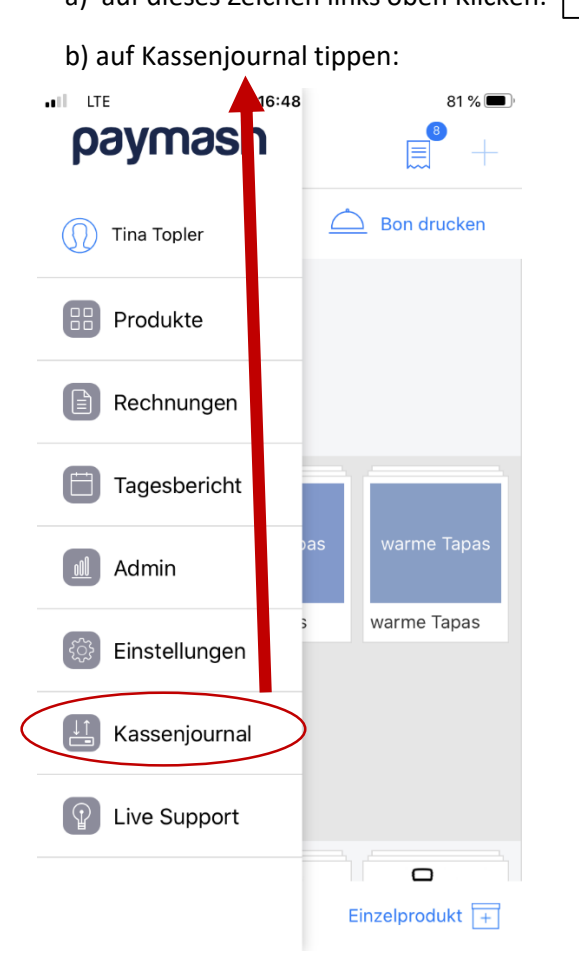

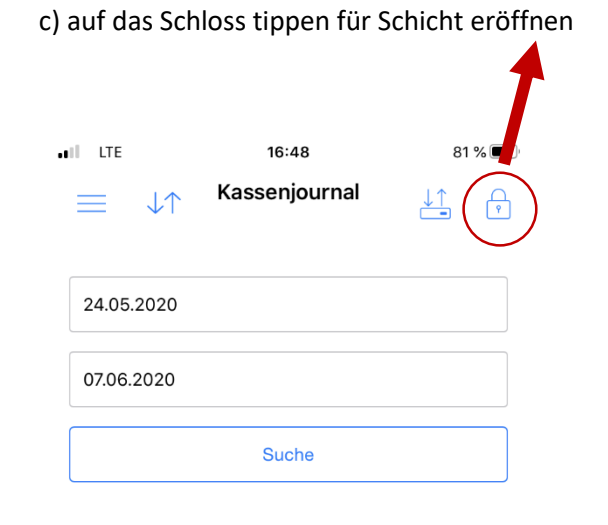

d) Anfangsbetrag von 500€ (=Wechselgeld in der Kasse) eingeben

e) auf Schicht eröffnen klicken

## 2. Während der Schicht:

Wenn Belege abgegeben wurden und Geld aus der Kasse entfernt wird:

- a) Wieder ins Kassenjournal gehen
- b) Auf das Zeichen
- c) Auf Entfernen tippen
- d) Entfernter Betrag mit PUNKT statt KOMMA eingeben
- e) Bei Notiz Belegnummer und Datum eingeben
- f) Auf Anpassen tippen

| Anpassung vornehmen<br>Hinzufügen Entfernen (c)<br>Entfernter Betrag<br>EUR 15.27 (d)<br>Notiz<br>Belegnr 15 vom 3.6.2020 (e) | I LTE   | 17:                       | 07                | 79 % 🔳 |
|----------------------------------------------------------------------------------------------------|---------|---------------------------|-------------------|--------|
| Hinzufügen Entfernen c)   Entfernter Betrag   EUR 15.27 d)   Notiz   Belegnr 15 vom 3.6.2020 e)                               | Anp     | assung                    | vornehm           | nen    |
| Hinzurugen Entremen C)   Entfernter Betrag   EUR 15.27 d)   Notiz   Belegnr 15 vom 3.6.2020 e)                                |         |                           | <b>F</b> <i>V</i> |        |
| Entfernter Betrag                                                                                                    |         | Hinzufugen                | Entrerner         | ( C)   |
| EUR     15.27     d)       Notiz                                                                                              | Entfern | ter Betrag                |                   |        |
| Notiz<br>Belegnr 15 vom 3.6.2020 (e)                                                                                          | EUR     | 15.27                     | (                 | d)     |
| Belegnr 15 vom 3.6.2020 (e)                                                                                                   | Notiz   |                           |                   |        |
|                                                                                                    | Belegr  | <u>)r</u> 15 vom 3.6.2020 | ( e) )            |        |
|                                                                                                    |         |                           |                   |        |
|                                                                                                    |         |                           |                   |        |
|                                                                                                    |         |                           |                   |        |
|                                                                                                    |         |                           |                   |        |
|                                                                                                    |         |                           |                   |        |
|                                                                                                    |         |                           |                   |        |
|                                                                                                    |         |                           |                   |        |
| (f)                                                                                                    |         |                           | ( 1               | ))     |
| Abbrechen Anpassen                                                                                                    |         | Ab                        | brechen           | passen |

## 3. Nach der Schicht

a) auf dieses Zeichen links oben Klicken:

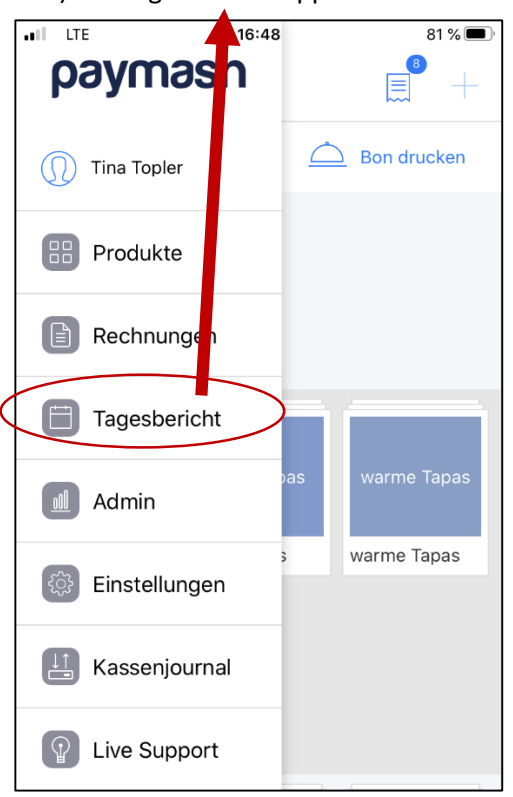

b) auf Tagesbericht tippen:

c) auf den Bondrucker tippen, dann wird der Tagesbericht gedruckt:

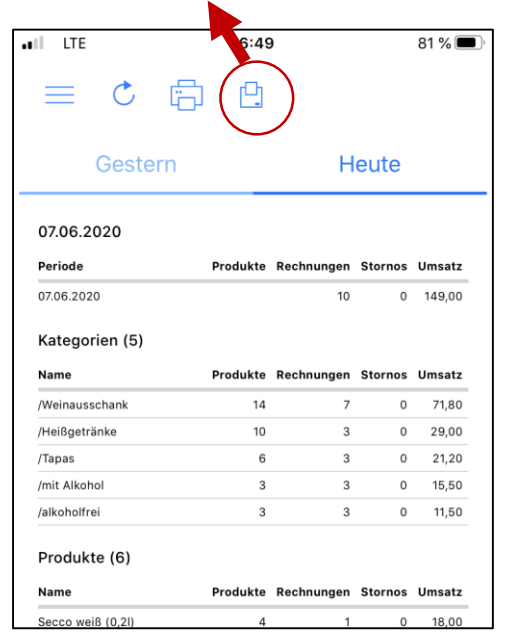

d) Wieder in Kassenjournal gehen, dort findet man den Betrag BARBEZAHLUNGEN und den Betrag ABZÜGE:

## BARBEZAHLUNGEN – ABZÜGE = der Betrag der in den Umschlag muss

Alle Zahlen die Rot geschrieben sind bitte auf dem Umschlag vermerken

e) Den errechneten Betrag dann im Kassenjournal unter

wie folgt eingeben:

<u>↓</u>

- auf entfernen tippen - Betrag mit Punkt eingeben - in der Notiz "zur Bank" vermerken - auf Anpassen klicken Nun muss im Schlussbetrag 500€ stehen (= Wechselgeld in der Kasse) g) wenn der Schluss betrag 500€ ist, dann auf das Zeichen 🔃 tippen und 500€ als abgezählter Betrag eingeben

| Hinzufügen |           | Entfernen |  |
|------------|-----------|-----------|--|
| Entfernt   | er Betrag |           |  |
| EUR        | 15.27     |           |  |
| Notiz      |           |           |  |
| Zur        | Bank      |           |  |